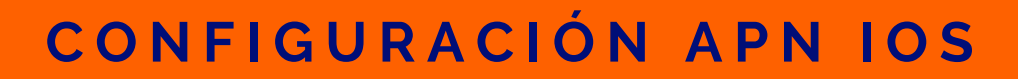

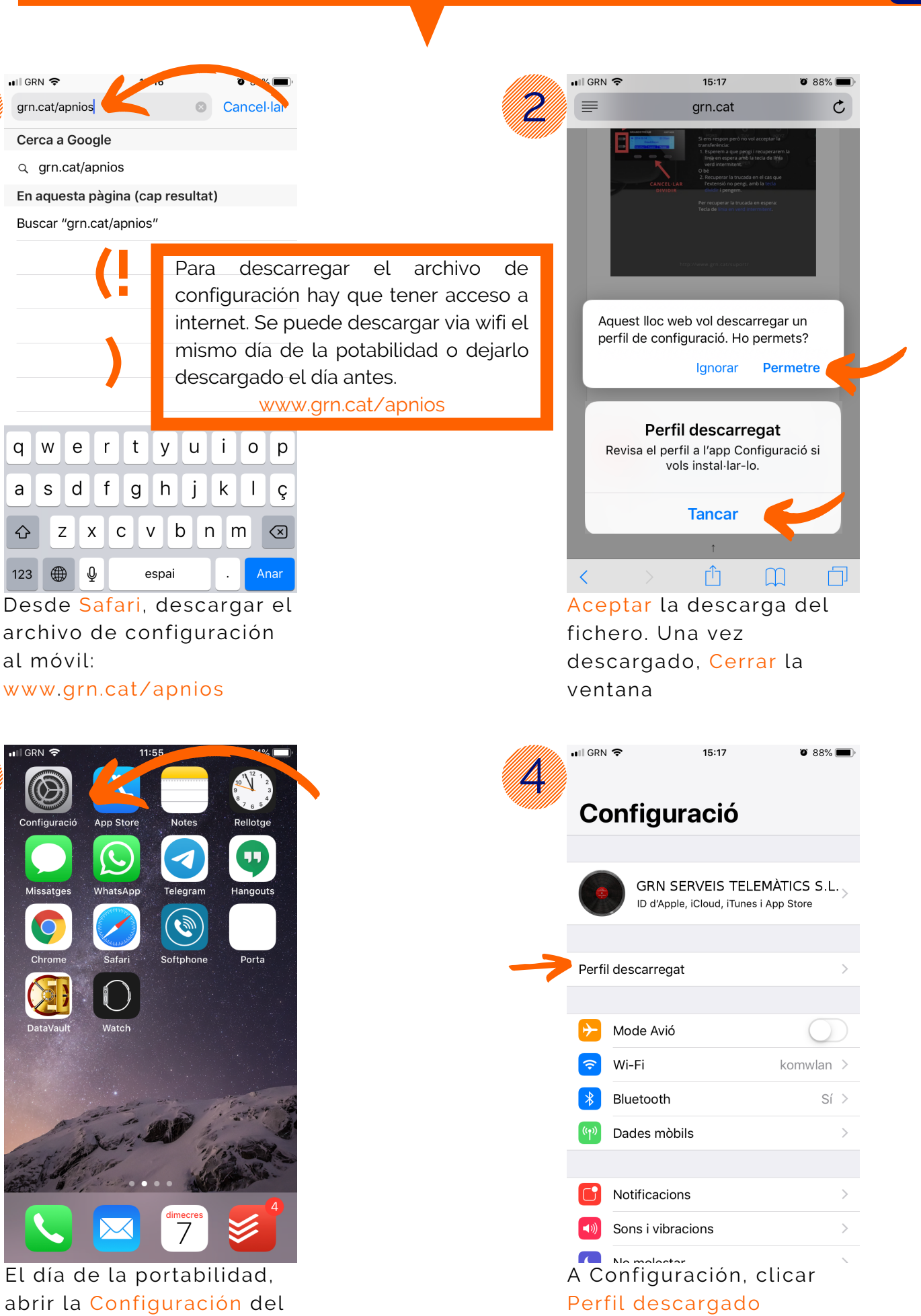

teléfono

serveis telemàtics

grn

3

|   | ∎II GRN ' <del>ຈ</del> '                                                                                                 | 15:17                                                                                                    | و 88% 🔳                                     |   |               | 🖬 GRN 🗢                                                                                                    | 15:19                                                 | ۵ 87% 🔳                  |
|---|----------------------------------------------------------------------------------------------------|----------------------------------------------------------------------------------------------------|---------------------------------------------|---|---------------|----------------------------------------------------------------------------------------------------|-------------------------------------------------------|--------------------------|
|   | Cancel·lar                                                                                                    | Instal·lar perfil                                                                                                 | Instal·lar                                  | ← | 6             |                                                                                                    | Instal·lant perfil                                    |                          |
|   |                                                                                                    |                                                                                                    |                                             |   |               |                                                                                                    |                                                       |                          |
|   | APN Internet                                                                                                    |                                                                                                    |                                             |   |               |                                                                                                    | APN Internet<br>nternet                               |                          |
|   | Firmat per tuoperadormovil.es                                                                                            |                                                                                                    |                                             |   |               | Firmat per                                                                                                    | tuoperadormovil.es                                    |                          |
|   | Veri<br>Descripció APN                                                                                                   | Internet                                                                                                    |                                             |   |               | Descripció                                                                                                    | Verificat  APN Internet                               |                          |
|   | Conté Con                                                                                                    | figuració de dades mòbils                                                                                         |                                             |   |               | Conté                                                                                                    | Configuració de dades mòbils                          |                          |
|   | Més detalls                                                                                                    |                                                                                                    | >                                           |   |               | Més detall                                                                                                    | ls                                                    | >                        |
|   |                                                                                                    |                                                                                                    |                                             |   |               |                                                                                                    |                                                       |                          |
|   | Eliminar el perfil descarregat                                                                                           |                                                                                                    |                                             |   | Eli           | iminar el perfil descarr                                                                                                    | egat                                                  |                          |
|   |                                                                                                    |                                                                                                    |                                             |   |               |                                                                                                    |                                                       |                          |
|   |                                                                                                    |                                                                                                    |                                             |   |               |                                                                                                    |                                                       |                          |
|   |                                                                                                    |                                                                                                    |                                             |   |               |                                                                                                    |                                                       |                          |
|   |                                                                                                    |                                                                                                    |                                             |   |               |                                                                                                    | la stal la s                                          |                          |
|   |                                                                                                    |                                                                                                    |                                             | • |               |                                                                                                    | Instal·lar                                            |                          |
|   |                                                                                                    |                                                                                                    |                                             |   |               |                                                                                                    | Cancel·lar                                            | 1                        |
|   | Seleccio                                                                                                    | nar Instalar                                                                                                    |                                             |   | \             | Volver                                                                                                    | a clicar Inst                                         | alar                     |
|   | pedirá el código personal                                                                                                |                                                                                                    |                                             |   |               |                                                                                                    |                                                       | atar                     |
|   | del teléf                                                                                                    | <sup>f</sup> ono, en cas                                                                                          | o de                                        |   |               |                                                                                                    |                                                       |                          |
|   | tenerlo                                                                                                    |                                                                                                    |                                             |   |               |                                                                                                    |                                                       |                          |
|   |                                                                                                    |                                                                                                    |                                             |   |               |                                                                                                    |                                                       |                          |
|   |                                                                                                    |                                                                                                    |                                             |   |               |                                                                                                    |                                                       |                          |
|   | 📲 GRN 🗢                                                                                                    | 15:19<br>Derfil instal.lat                                                                                        | © 87% 🗩                                     |   | 6             | III GRN 🗢                                                                                                    | 15:19                                                 | ö 87% 🔳,                 |
|   | nii GRN 🗢                                                                                                    | <sup>15:19</sup><br>Perfil instal·lat                                                                             | ۵ 87% 🗩 '<br>Fet                            | ← | 8             | nII GRN 奈<br>✔ General                                                                                                    | 15:19<br>Perfil                                       | ۵ 87% 🔳                  |
| Ţ |                                                                                                    | 15:19<br>Perfil instal·lat                                                                                        | ● 87% ■),<br>Fet                            | ← | 8             | III GRN 🗢                                                                                                    | 15:19<br>Perfil<br>DNFIGURACIÓ                        | <b>ö</b> 87% <b>m</b> ), |
| 1 | ■I GRN 🗢                                                                                                    | 15:19<br>Perfil instal·lat                                                                                        | ම 87% (මා)<br>Fet                           | ← | 8             | <ul> <li>I GRN </li> <li>General</li> <li>PERFIL DE CO</li> <li>PERFIL DE CO</li> </ul>                                                                                                    | 15:19<br>Perfil<br>DNFIGURACIÓ                        | ¥ 87% ()                 |
| 7 | II GRN                                                                                                    | 15:19<br>Perfil instal·lat                                                                                        | Ø 87% ■).<br>Fet                            | ← | 8             | III GRN ♥<br>General<br>PERFIL DE CC<br>MPI<br>Inte                                                                                                    | 15:19<br>Perfil<br>DNFIGURACIÓ<br>N Internet          | <b>0</b> 87% <b>()</b>   |
| 7 | ■II GRN ◆<br>Market State<br>Inter<br>Firmat per tuop<br>Veri<br>Descripció APN                                          | 15:19<br>Perfil instal-lat                                                                                        | ♥ 87% ■<br>Fet                              | ← | 8             | General PERFIL DE CC                                                                                                    | 15:19<br>Perfil<br>ONFIGURACIÓ<br>N Internet          | ö 87% ()                 |
| Ţ | ■II GRN ◆<br>APN<br>Inter<br>Firmat per tuop<br>Veri<br>Descripció APN<br>Conté Con                                      | 15:19<br>Perfil instal-lat                                                                                        | ♥ 87% ■)<br>Fet                             | < | 8             | III GRN 🗢<br>General<br>PERFIL DE CO                                                                                                    | 15:19<br>Perfil<br>ONFIGURACIÓ<br>N Internet          | ¥ 87% ()                 |
| Ţ | II GRN    APN  APN  Inter  Firmat per tuog  Veri  Descripció APN  Conté Con  Més detalls                                 | 15:19<br>Perfil instal-lat                                                                                        | ♥ 87% ■<br>Fet                              | < | 8             | III GRN ♥<br>General<br>PERFIL DE CC<br>MPI Inte                                                                                                    | 15:19<br>Perfil<br>DNFIGURACIÓ<br>N Internet          | ¥ 87% ()                 |
| 7 | ■II GRN ◆<br>APN<br>Inter<br>Firmat per tuop<br>Veri<br>Descripció APN<br>Conté Con<br>Més detalls                       | 15:19<br>Perfil instal·lat<br>NInternet met  peradormovil.es ificat ✓ Alnternet ifiguració de dades mòbils        | • 87% • • • • • • • • • • • • • • • • • • • | ← | 8             | III GRN ♀<br>Ceneral PERFIL DE CC                                                                                                    | 15:19<br>Perfil<br>DNFIGURACIÓ<br>N Internet          | ° 87% ()                 |
|   | ■II GRN<br>APN<br>Inter<br>Firmat per tuop<br>Veri<br>Descripció APN<br>Conté Con<br>Més detalls                         | 15:19<br>Perfil instal-lat  Internet  Perfil instal-lat  Internet  Internet  Internet  Ifiguració de dades mòbils | ♥ 87% ■)<br>Fet                             |   | 8             | III GRN ♀<br>General<br>PERFIL DE CC<br>MPI<br>Inte                                                                                                    | 15:19<br>Perfil<br>ONFIGURACIÓ<br>N Internet          | ۵ 87% ()<br>•            |
|   | II GRN ♥<br>APP<br>Inter<br>Firmat per tuop<br>Veri<br>Descripció APN<br>Conté Con<br>Més detalls                        | 15:19<br>Perfil instal-lat                                                                                        | ♥ 87% ■)<br>Fet                             |   | 8             | III GRN<br>General<br>PERFIL DE CC                                                                                                    | 15:19<br>Perfil<br>ONFIGURACIÓ<br>N Internet          | ¥ 87% ()                 |
|   | ■II GRN ◆<br>APN<br>Inter<br>Firmat per tuop<br>Veri<br>Descripció APN<br>Conté Con<br>Més detalls                       | 15:19<br>Perfil instal·lat                                                                                        | © 87% ()<br>Fet                             |   | 8             | III GRN<br>General<br>PERFIL DE CC                                                                                                    | 15:19<br>Perfil<br>DNFIGURACIÓ<br>N Internet          | ° 87% (                  |
|   | III GRN<br>APN<br>Inter<br>Firmat per tuop<br>Veri<br>Descripció APN<br>Conté Con<br>Més detalls                         | 15:19<br>Perfil instal-lat                                                                                        | ♥ 87% ■)<br>Fet                             |   | 8             | III GRN<br>General<br>PERFIL DE CC                                                                                                    | 15:19<br>Perfil<br>ONFIGURACIÓ<br>N Internet<br>rrnet | ۵ 87% ()<br>•            |
|   | III GRN ♥<br>APPL<br>Inter<br>Firmat per tuop<br>Veri<br>Descripció APN<br>Conté Con<br>Més detalls                      | 15:19<br>Perfil instal·lat                                                                                        | ♥ 87% ■)<br>Fet                             |   | 8             | III GRN<br>General<br>PERFIL DE CC<br>O<br>API<br>Inte                                                                                                    | 15:19<br>Perfil<br>ONFIGURACIÓ<br>N Internet          | ¥ 87% ()                 |
|   | III GRN ♠<br>APN<br>Inter<br>Firmat per tuop<br>Veri<br>Descripció APN<br>Conté Con<br>Més detalls                       | 15:19<br>Perfil instal-lat                                                                                        | © 87% ()<br>Fet                             |   | 8             | III GRN<br>General<br>PERFIL DE CC                                                                                                    | 15:19<br>Perfil<br>ONFIGURACIÓ<br>N Internet          | Ŭ 87% (m)                |
|   | III GRN ♠<br>APN<br>Inter<br>Firmat per tuop<br>Veri<br>Descripció APN<br>Conté Con<br>Més detalls                       | 15:19<br>Perfil instal-lat                                                                                        | ♥ 87% ■)<br>Fet                             |   | 8             | III GRN ♥<br>General<br>PERFIL DE CC<br>Inte<br>PERFIL DE CC<br>Inte                                                                                                    | 15:19<br>Perfil                                       | ¥ 87% ()                 |
|   | III GRN<br>APN<br>Inter<br>Firmat per tuop<br>Veri<br>Descripció APN<br>Conté Con<br>Més detalls                         | 15:19<br>Perfil instal·lat                                                                                        | • 87% • • • • • • • • • • • • • • • • • • • |   | 8             | Fin of the second second secon | 15:19<br>Perfil<br>DNFIGURACIÓ<br>Ninternet<br>Innet  | <b>0</b> 87%             |
|   | III GRN<br>APP<br>Inter<br>Firmat per tuor<br>Veri<br>Descripció APN<br>Conté Con<br>Més detalls<br>Una vez<br>instalaci | 15:19<br>Perfil instal-lat                                                                                        | • 87% • • • • • • • • • • • • • • • • • • • |   | <b>8</b><br>F | Finalm                                                                                                    | 15:19<br>Perfil                                       | • 87% •                  |

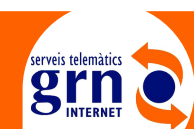